# **INSERTAR UN MENÚ DESPLEGABLE**

- 0. Ahora vamos a editar el blog para poder tener en la zona superior un menú desplegable.
- 1. Volveremos a Blogger, vamos a la sección de "Plantilla" y pulsamos en "Editar HTML".

| $ \begin{array}{c} \hline \hline \\ \hline \\ \hline \\ \hline \\ \hline \\ \hline \\ \hline \\ \hline \\ \hline \\ $                                                                  | s                        |                                      |
|----------------------------------------------------------------------------------------------------|--------------------------|--------------------------------------|
| Blogger   Plantilla                                                                                                    |                          | III O P                              |
| El blog de Prueba Sal 👻<br>Ver blog                                                                                                    |                          | Crear/Restablecer copia de seguridad |
| <ul> <li>Entradas</li> <li>Estadísticas</li> <li>Comentarios</li> <li>Ingresos</li> <li>Campañas</li> <li>Páginas</li> <li>Diseño</li> <li>Plantilla</li> <li>Configuración</li> </ul> |                          |                                      |
| Lista de lectura Ayuda Condiciones del servicio Privacidad                                                                                                    | Personalizar Editor HTML |                                      |

2. Se nos abrirá una página como la siguiente.

|               | Blogger: El blog de Prueba 🗙 |                                                                                                    |                    |  |
|---------------|------------------------------|----------------------------------------------------------------------------------------------------|--------------------|--|
| ← -           | C https://www.blogge         | ger.com/blogger.g?blogID=5191368591017521976#templatehtml                                                                                                    | :                  |  |
| B             | Blogger                      | :                                                                                                    | II O P             |  |
| El b<br>Ver b | log de Prueba Sal 👻          |                                                                                                    |                    |  |
| ٥             | Entradas                     | Atrás Guardar plantilla Ir al widget 👻 Editar plantilla Vista previa de la plantilla Restablecer plantillas de artilugios a los valores pre                                                                                                    | determinados       |  |
| 1             | Estadísticas                 | Plantilla de formato Revert                                                                                                    | ir los cambios     |  |
|               | Comentarios                  | ▲ Un cambio en tu plantilla que mezcle HTTP y HTTPS puede influir en la seguridad y en la experiencia de los usuarios que vean tu blog a través de HI información Ocultar advertencia                                                                                                    | TPS. Más           |  |
| \$            | Ingresos                     | 1 xml version="1.0" encoding="UTF-8" ?<br>2 DOCTVPE html                                                                                                    | -                  |  |
| RD            | Campañas                     | 3 (html biversion='2' class='v2' exprcid="data:blog.languageDirection' xmlns='http://www.w3.org/1999/xhtml'<br>xmlns:b='http://www.google.com/2005/gml/b' xmlns:data='http://www.google.com/2005/gml/data'<br>xmlns:expr='http://www.google.com/2005/gml/expr'>                                      |                    |  |
|               | Páginas                      | <pre>4</pre>                                                                                                    |                    |  |
|               | Diseño                       | <pre>6</pre>                                                                                                    |                    |  |
| ۳             | Plantilla                    | 9 +<br><br><br><br><br><br><br><br><br><br><br><br><br>                                                                                                    |                    |  |
| φ             | Configuración                | 655<br><br><br><br><br><br><br><br><br><br><br><br><br><br><br><br><br><br><br><br><br><br><br><br><br><br><br><br><br><br><br><br><br><td>d.image,</td>                                                                                                    | d.image,           |  |
|               | Lista de lectura             | 058 <td></td>                                                                                                    |                    |  |
| 0             | Ayuda                        | 653     (body expr:class='aquor:loading" + data:blog.mobileClass')       654     (bisettion class='navbar' id= navbar' maxwidgets='1' name='Navbar' showaddelement='no')       655     (bisettion class='navbar' locked='true' title='Barra de navegación' type='Navbar' visible='true'>**       700 |                    |  |
|               | rinnes del servicio          | <pre>701 702 <b:if cond='data:blog.pageType == "index"'></b:if></pre>                                                                                                    | -                  |  |
|               | Política de contenido        | Info                                                                                                    | mar de un problema |  |

- 3. Este paso es importante para hacer la búsqueda del código a modificar. Es mejor **no utilizar** la búsqueda propia del navegador.
- 4.
- 5. En lugar de esa búsqueda, es mejor primero hacer clic en una zona en blanco de la ventana del código html y después Ctrl+F. En la ventanita que se nos abre, escribiremos lo siguiente:

<b:section class='tabs'

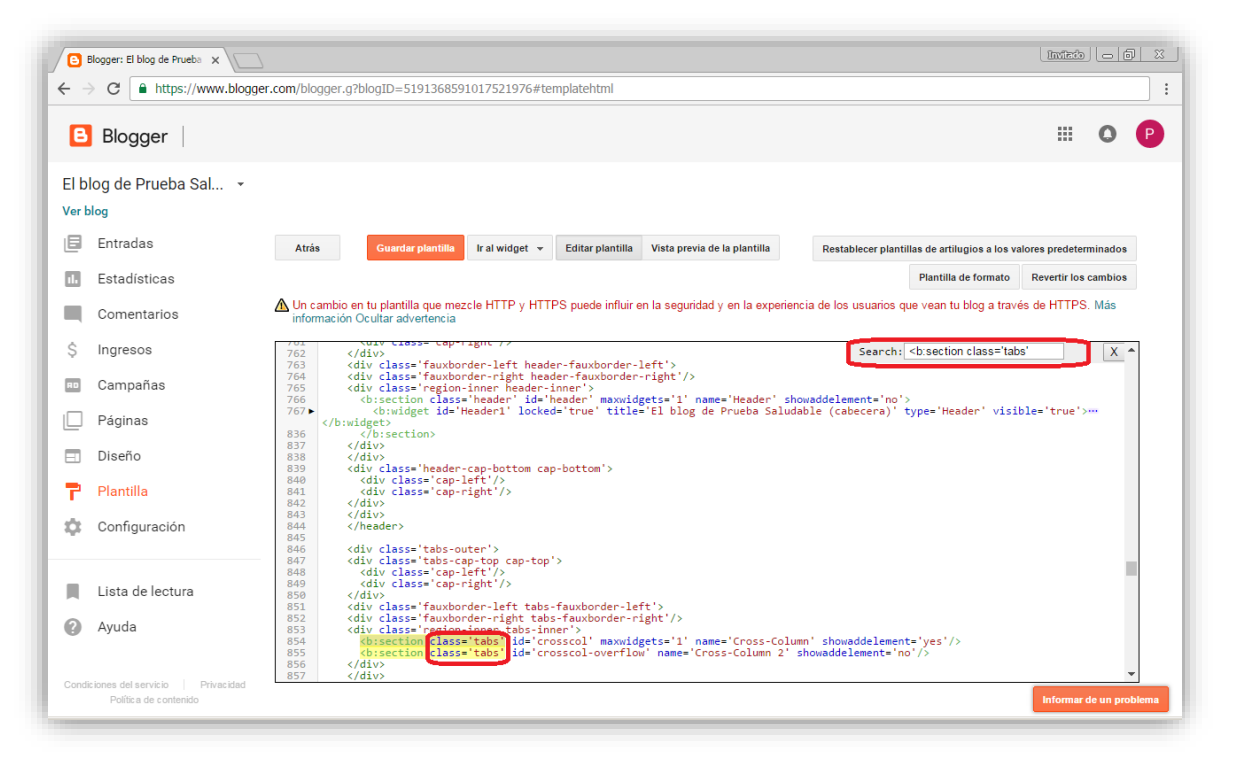

Vemos que se nos sombrean las líneas 854 y 855. También se pueden buscar esas líneas de código de forma manual.

En ambas líneas, borraremos la parte de class='tabs'.

Nota: si se ha elegido otra plantilla, en la cual aparecen más líneas con ese texto (<b:section class='tabs'...) también se borrará la parte de "class='tabs'" en las líneas que se encuentren.

6. A continuación, de la misma manera (haciendo clic en la ventana del código html y pulsando Ctrl+F), escribiremos el siguiente texto:

#### /\* Tabs

Se nos marcará la línea 270.

7. Borraremos todo lo que haya en el interior de esa sección.

| Nota: hay que dejar, en nuestro ejemplo, las l       | íneas 270 y 271         |
|------------------------------------------------------|-------------------------|
| /* Tabs                                              |                         |
| */                                                   |                         |
| Y borraremos el contenido que haya hasta la<br>caso: | i siguiente, en nuestro |
| /* Columns                                           |                         |
| */                                                   |                         |

|               | Blogger: El blog de Prueba 🗙                              |                                                                                                    |                             |
|---------------|-----------------------------------------------------------|----------------------------------------------------------------------------------------------------|-----------------------------|
| ← -           | C https://www.blogge                                      | er.com/blogger.g?blogID=5191368591017521976#templatehtml                                                                                                    | :                           |
| B             | Blogger                                                   |                                                                                                    | III 🔕 🕑                     |
| El b<br>Ver b | log de Prueba Sal 🝷                                       |                                                                                                    |                             |
| ٥             | Entradas                                                  | Atrás Guardar plantilla Ir al widget 👻 Editar plantilla Vista previa de la plantilla Restablecer plantillas de artilugios a                                                               | los valores predeterminados |
| 1.            | Estadísticas                                              | Plantilla de form                                                                                                    | ato Revertir los cambios    |
|               | Comentarios                                               | ▲ Un cambio en tu plantilla que mezcle HTTP y HTTPS puede influir en la seguridad y en la experiencia de los usuarios que vean tu blog a información Ocultar advertencia                  | través de HTTPS. Más        |
| \$            | Ingresos                                                  | 200     margin-top: p(tabs.margin.top);       209     margin-left: -\$(tabs.margin.side);       200     margin-right: -{(tabs.margin.side);                                               | <u>X</u> •                  |
| RD            | Campañas                                                  | 291 }<br>292<br>293 take-inner widget li a (                                                                                                    |                             |
|               | Páginas                                                   | 294 display: inite-block;<br>295<br>296 nadding: 6em 1em:                                                                                                    |                             |
|               | Diseño                                                    | 297<br>298 font: \$(tabs.font);<br>299 color: \$(tabs.text.color):                                                                                                    |                             |
| T             | Plantilla                                                 | <pre>300 301 border-\$startSide: \$(tabs.border.width) solid \$(content.background.color); 302 border-\$sed\$(de: \$(tabs.bevel.border.width) solid \$(tabs.border.color):</pre>          |                             |
| φ             | Configuración                                             | <pre>303 } 304 304 305 .tabs-inner .widget li:first-child a { 306 border-\$startSide: none; 307 } </pre>                                                                                  |                             |
|               | Lista de lectura                                          | 308 '<br>309 .tabs-inner .widget li.selected a, .tabs-inner .widget li a:hover {<br>310 color: \$(tabs.selected.text.color);<br>311 background-color: \$(tabs.selected.background.color); |                             |
| 0             | Ayuda                                                     | 313 }<br>314                                                                                                    |                             |
|               |                                                           | 315 /* Columns<br>316                                                                                                    | -                           |
| Condi         | ciones del servicio   Privacidad<br>Política de contenido |                                                                                                    | Informar de un problema     |

### 8. Si lo hemos hecho bien, debería quedar algo así:

| <b>1</b>       | Blogger: El blog de Prueba 🗙                                                                                                    |                                                                                                    |                         |  |  |
|----------------|----------------------------------------------------------------------------------------------------|----------------------------------------------------------------------------------------------------|-------------------------|--|--|
| $\leftarrow$   | C https://www.blogge                                                                                                    | r.com/blogger.g?blogID=5191368591017521976#templatehtml                                                                               |                         |  |  |
| B              | Blogger                                                                                                    |                                                                                                    | III O P                 |  |  |
| El bl<br>Ver b | log de Prueba Sal 🝷<br>log                                                                                                    |                                                                                                    |                         |  |  |
| ٥              | Entradas                                                                                                    | Atrás Guardar plantilla Ir al widget 👻 Editar plantilla Vista previa de la plantilla Restablecer plantillas de artilugios a los valor | res predeterminados     |  |  |
| 1.             | Estadísticas                                                                                                    | Plantilla de formato                                                                                                    | Revertir los cambios    |  |  |
|                | Comentarios 🖄 Un cambio en tu plantilla que mezcle HTTP y HTTPS puede influir en la seguridad y en la experiencia de los usuarios que vean tu blog a través de HTTPS. Más |                                                                                                    |                         |  |  |
| \$             | Ingresos                                                                                                    | 266     .header-inner .Header .descriptionwrapper {       267     padding: 0 \$(header.padding);                                      | <u> </u>                |  |  |
| HD             | Campañas                                                                                                    | 269<br>270 //* Tabs                                                                                                    |                         |  |  |
|                | Páginas                                                                                                    | 271 */ 272 */ 273 /* Columns */ 273 */ Columns                                                                                        |                         |  |  |
|                | Diseño                                                                                                    | 2/4<br>275 border-top: \$(main.border.width) solid \$(body.rule.color);                                                               |                         |  |  |
| T              | Plantilla                                                                                                    | 277 }<br>278 fauxcolum-left-outer.fauxcolum-inner {<br>299 beddes middet tor colid difector und color);                               |                         |  |  |
| \$             | Configuración                                                                                                    | <pre>281 } 282 } 283 .fauxcolumn-right-outer .fauxcolumn-inner {     border-left: 1px solid \$(body.rule.color); 285 } </pre>         |                         |  |  |
|                | Lista de lectura                                                                                                    | 286 /<br>287 /* Headings */                                                                                                    |                         |  |  |
| 0              | Ayuda                                                                                                    | 289 div.widget > h2,<br>290 div.widget h2.tille {<br>291 margin: 0 0 lem 0;<br>292                                                    |                         |  |  |
| Condi          | ciones del servicio   Privacidad<br>Política de contenido                                                                                                    | <pre>293 font: \$(widget.title.font);<br/>294 color: \$(widget.title.text.color);</pre>                                               | Informar de un problema |  |  |

9. Ahora, y tal y como nos indica la página que estamos siguiendo, incluimos el siguiente código en el lugar del que hemos eliminado:
#crosscol ul {z-index: 200; padding:0 !important;}
#crosscol li:hover {position:relative;}
#crosscol ul li {padding:0 !important;}
.tabs-outer {z-index:1;}

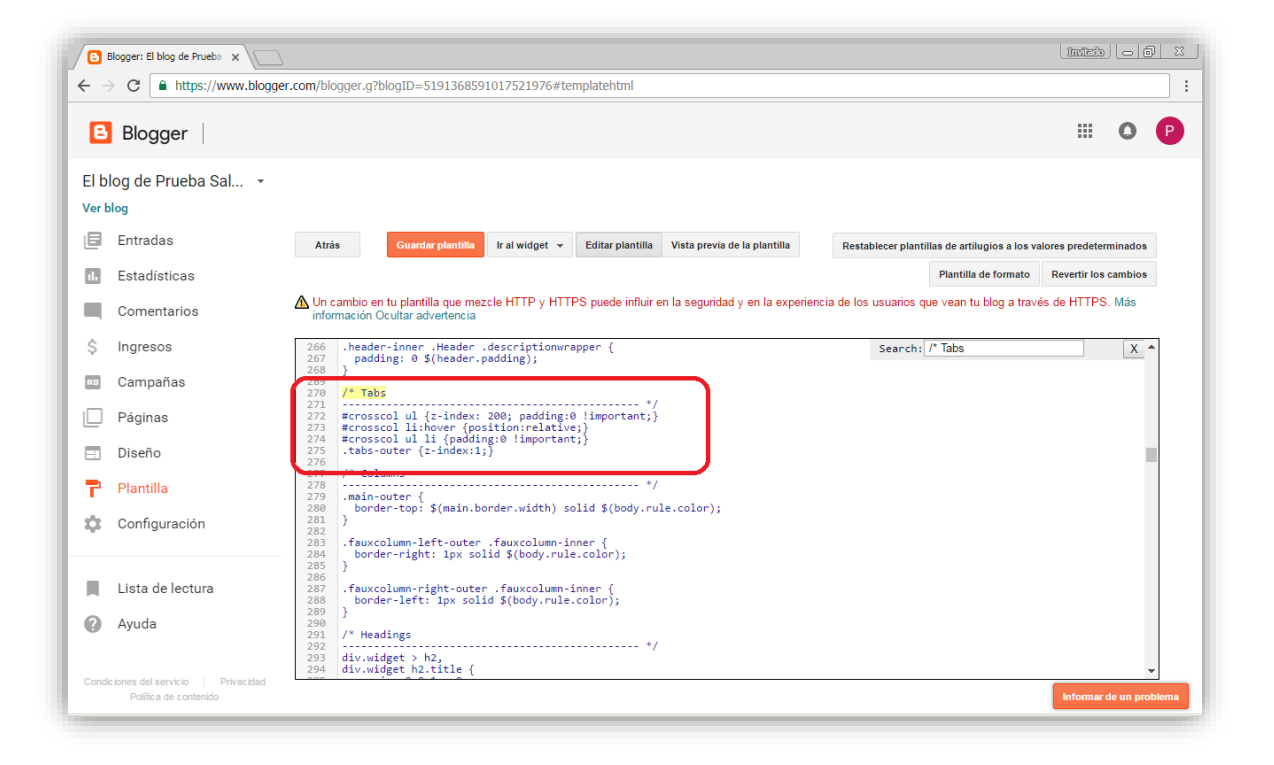

10. Volvemos a hacer clic en la ventana del código html y pulsamos Ctrl+F. En la ventanita de búsqueda, escribimos:

# ]]></b:skin>

En nuestro ejemplo es la línea 543.

Tal y como nos dice el artículo, justo antes de "]]></b:skin>" copiamos el siguiente código:

```
font-family: Helvetica, Arial, Sans-Serif;
#jsddm {
margin: 0;
                                                           text-decoration: none;
padding: 15px;
                                                           vertical-align: middle;
z-index:100000000;
                                                           }
position:relative;
                                                           #jsddm li a:hover {
}
                                                           background: #C8C8C8;
#jsddm li {
                                                           }
float: left;
list-style: none;
                                                           #jsddm li ul {
font: 12px Tahoma, Arial;
                                                           margin: 0;
                                                           padding: 0;
}
                                                           position: absolute;
#jsddm li a {
                                                           visibility: hidden;
display: block;
                                                           border-top: 1px solid white;
white-space: nowrap;
                                                           }
margin:1px 3px;
border: 1px solid #AAAAAA;
                                                           #jsddm li ul li {
background: #cccccc;
                                                           float: none:
background: -webkit-gradient(linear, left
                                                           display: inline;
      left bottom, from(#ebebeb),
top,
                                                           }
to(#cccccc));
background: -moz-linear-gradient(top,
                                                           #jsddm li ul li a {
#ebebeb, #cccccc);
                                                           width: auto;
padding: 5px 10px;
                                                           background: #CAE8FA;
-webkit-border-radius: 5px;
                                                           }
-moz-border-radius: 5px;
border-radius: 5px;
                                                           #jsddm li ul li a:hover {
                                                           background: #A3CEE5;
text-shadow: #ffffff 0 1px 0;
color: #363636;
                                                           }
font-size: 15px;
```

#### 11. Deberíamos tener esto:

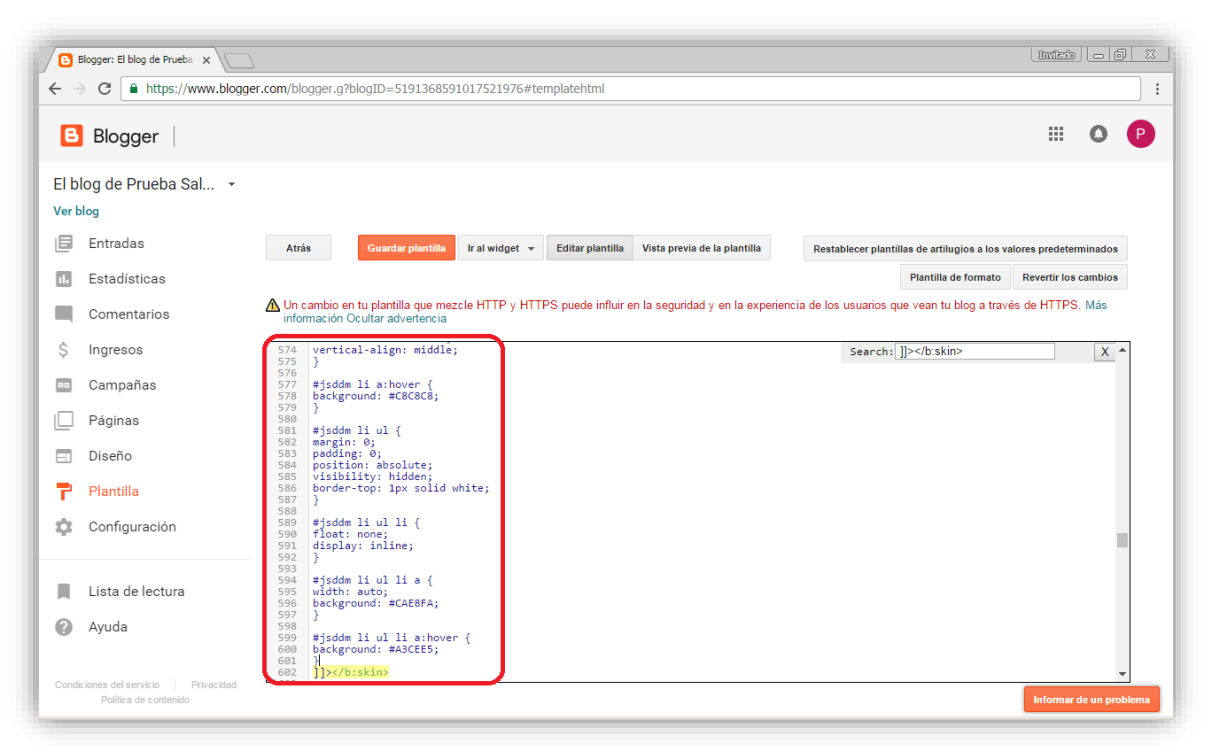

12. Ahora, volvemos a hacer una búsqueda. En este caso:

#### </head>

Y copiamos el siguiente código:

```
<script src='http://ajax.googleapis.com/ajax/libs/jquery/1.2.6/jquery.js' type='text/javascript'>
<script type='text/javascript'>
//<![CDATA[
```

```
var timeout = 500;
var closetimer = 0;
var ddmenuitem = 0;
```

```
function jsddm_open()
{ jsddm_canceltimer();
jsddm_close();
ddmenuitem = $(this).find('ul').css('visibility', 'visible');}
```

```
function jsddm_close()
{ if(ddmenuitem) ddmenuitem.css('visibility', 'hidden');}
```

```
function jsddm_timer()
{ closetimer = window.setTimeout(jsddm_close, timeout);}
```

```
function jsddm_canceltimer()
{ if(closetimer)
{ window.clearTimeout(closetimer);
closetimer = null;}}
```

```
$(document).ready(function()
{ $('#jsddm > li').bind('mouseover', jsddm_open)
$('#jsddm > li').bind('mouseout', jsddm_timer)});
```

document.onclick = jsddm\_close;
//]]>
</script>

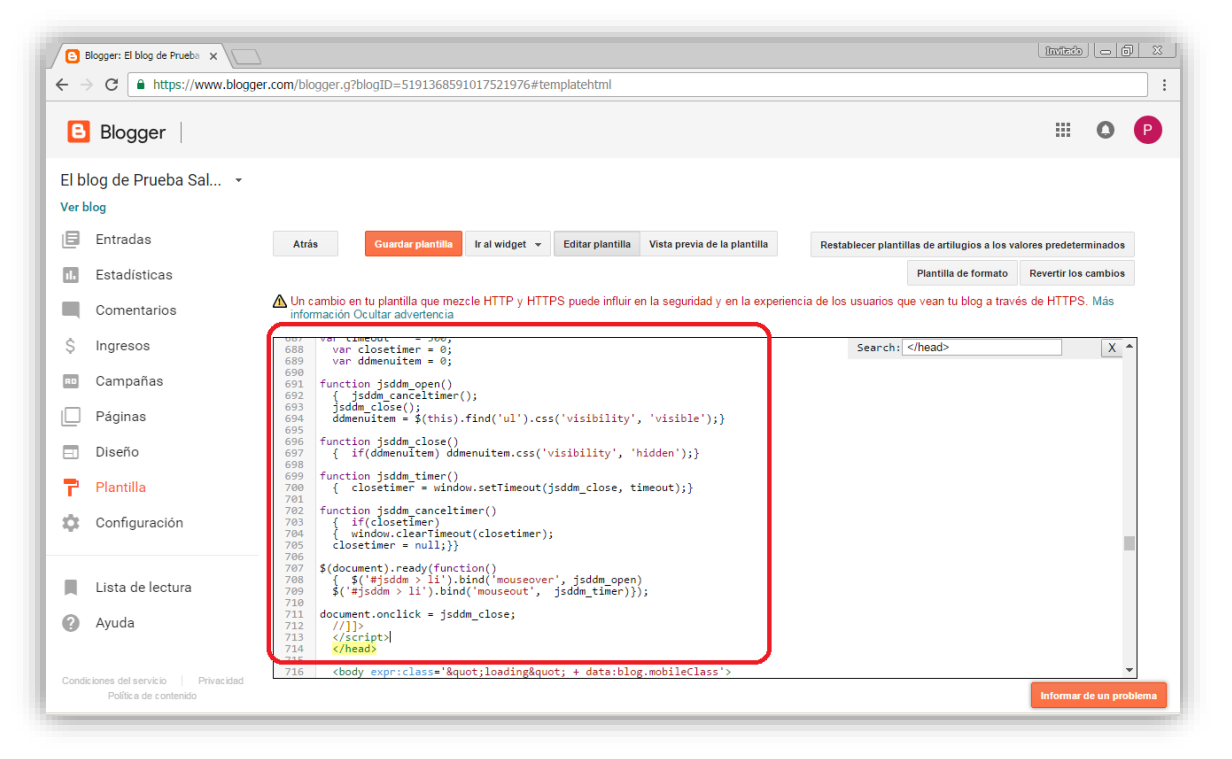

13. Una vez modificado el código, haremos clic en "Guardar plantilla" y nos iremos a la sección de "Diseño".

|               | Blogger: El blog de Prueba 🗙                              |                                                                                                    | Intera          | - 0 %       |
|---------------|-----------------------------------------------------------|----------------------------------------------------------------------------------------------------|-----------------|-------------|
| ← -           | C https://www.blogg                                       | er.com/blogger.g?blogID=5191368591017521976#templatehtml                                                                                                    |                 | :           |
| B             | Blogger                                                   |                                                                                                    |                 | 0 P         |
| El b<br>Ver b | log de Prueba Sal 🔸                                       |                                                                                                    |                 |             |
| ٥             | Entradas                                                  | Atrás Guardar plantilla Ir al widget 👻 Editar plantilla Vista previa de la plantilla Restablecer plantillas de artilugios a los valores                                               | s predetermin   | nados       |
| 1.            | Estadísticas                                              | Plantilla de formato Re                                                                                                    | evertir los can | nbios       |
|               | Comentarios                                               | ▲ Un cambio en tu plantilla que mezcle HTTP y HTTPS puede influir en la seguridad y en la experiencia de los usuarios que vean tu blog a través de información Ocultar advertencia    | e HTTPS. M      | lás         |
| \$            | Ingresos                                                  | Op/         Var         Linebul         - Soo,           688         var         closetimer = 0;         Search:             689         var         dimensitiem = 0;         Search: |                 | X           |
| RD            | Campañas                                                  | 690<br>691 function jsddm_open()<br>692 { jsddm_cenceltimer();                                                                                                    |                 |             |
|               | Páginas                                                   | <pre>693 jsddm_close();<br/>694 ddmenuitem = \$(this).find('ul').css('visibility', 'visible');}<br/>695</pre>                                                                         |                 |             |
|               | Diseño                                                    | <pre>696 function jsddm close() 697 { if(ddmenuItem.css('visibility', 'hidden');} 698</pre>                                                                                           |                 |             |
| 7             | Plantilla                                                 | <pre>699 function jsddm_timer() 700 { closetimer = window.setTimeout(jsddm_close, timeout);} 701</pre>                                                                                |                 |             |
| \$            | Configuración                                             | <pre>702 function jsdm canceltimer() 703 { if(closetimer) 704 { window.clearTimeout(closetimer); 705 closetimer = null;}</pre>                                                        |                 |             |
|               | Lista de lectura                                          | <pre>/// \$     \$(document).ready(function()     {</pre>                                                                                                    |                 |             |
| 0             | Ayuda                                                     | 711     document.onclick = jsddm_close;       712     //]>       713        714     K/head>                                                                                           |                 |             |
| Condi         | ciones del servicio   Privacidad<br>Política de contenido | <pre>/15 /16 <body expr:class='"loading" + data:blog.mobileClass'> /16 /17 /16 /17 /17 /17 /17 /17 /17 /17 /17 /17 /17</body></pre>                                                   | Informar de t   | un problema |

- 14. Dentro de "Diseño", buscaremos la sección "Multicolumnas" y pulsaremos en "Añadir un gadget".
- 15. Se nos abrirá una ventana en la que elegiremos la opción "HTML/Javascript".

| 🕒 Blogger: El blog (              | de Prueba Saludable - Añadir un gadget - Google Chrome 🛛 🔲 💻 🗙                                                                            |                                         |
|-----------------------------------|----------------------------------------------------------------------------------------------------|-----------------------------------------|
| A https://www                     | v.blogger.com/choose-gadget?blogID=5191368591017521976&action=cho                                                                         | eelements                               |
| E BI                              | ogger                                                                                                    | III O 🕑                                 |
| Añadir                            | r un gadget                                                                                                    | Guardar disposición Vista previa Borrar |
| Lo básico                         | 1 – 27 de 27                                                                                                    |                                         |
| Más gadgets<br>Añade tu<br>propio | AdSense<br>Gana dinero al añadir publicidad interesante a tu<br>blog.<br>Por Blogger                                                      |                                         |
|                                   | Entrada destacada Resalta una entrada especial de tu blog.<br>Por Blogger                                                                 | Editar                                  |
|                                   | Búsqueda de blogs              •           Permite a los visitantes buscar en tu blog.              Por Blogger               Por Blogger |                                         |
|                                   | HTML/Javascript<br>Añade una característica de un tercero u otro<br>código a tu blog.<br>Por Blogger                                      | Editar                                  |
| Condiciones del se                | Perfil + Añadir un gadget                                                                                                    |                                         |
| Politica                          | Cross-Column 2                                                                                                    | Informar de un problema                 |

16. En la ventana de "Contenido" copiaremos el código que viene a continuación. Después, pulsaremos en "Guardar".

```
<a href="#">url del Home</a>
<a href="#">url del Menu 1</a>
<a href="#">url del Drop 1-1</a>
<a href="#">url del Drop 1-2</a>
<a href="#">url del Drop 1-3</a>
<a href="#">url del Menu 2</a>
<a href="#">url del Drop 2-1</a>
<a href="#">url del Drop 2-2</a>
<a href="#">url del Menu 3</a>
<a href="#">url del Drop 3-1</a>
<a href="#">url del Drop 3-2</a>
<a href="#">url del Drop 3-3</a>
<a href="#">url del Drop 3-4</a>
<a href="#">url del Menu 4</a>
<a href="#">url del Menu 5</a>
<a href="#">www.vivirsencillamente.com</a>
```

| logger is El blog de Prueba Saludable is Configurar HTHL/JavaScript - Google of Invitado D ×<br>https://www.blogger.com/rearrange?blogID=51913685910175219768.sectionId=cross                                                                                                    |                                         |
|----------------------------------------------------------------------------------------------------|-----------------------------------------|
| E Blogger                                                                                                    |                                         |
| Configurar HTML/JavaScript                                                                                                    | Guardar disposición Vista previa Borrar |
| Título<br>Manú desilensible                                                                                                    |                                         |
| Contenido <b>b</b> <i>i</i> 🛞 🛍   Formato RTF                                                                                                    |                                         |
| <pre>  <li><ul> <li><ul> <li></li></ul></li></ul></li></pre> | Editor                                  |
| + Añadir un gadget                                                                                                    | J                                       |
| Política de contenido Cross-Column 2                                                                                                    | Informar de un problem                  |

17. Ya tenemos configurado nuestro blog con un menú desplegable. Podemos comprobarlo pulsando en "Ver blog".

## MODIFICAR EL MENÚ DESPLEGABLE

- 18. Aunque sea un poco engorroso, vemos que las categorías principales vienen con los nombres de "url del Home", "url del Menú X", o en el último ejemplo que viene el enlace a la web que nos enseña cómo hacer el menú. Sin embargo, las secundarias, las que se despliegan (Drop 3-1, Drop 3-2, etc.), son las que vienen entre las etiquetas y .
- 19. Para nuestro ejemplo, vamos a hacer las categorías que indicamos anteriormente modificando el menú.

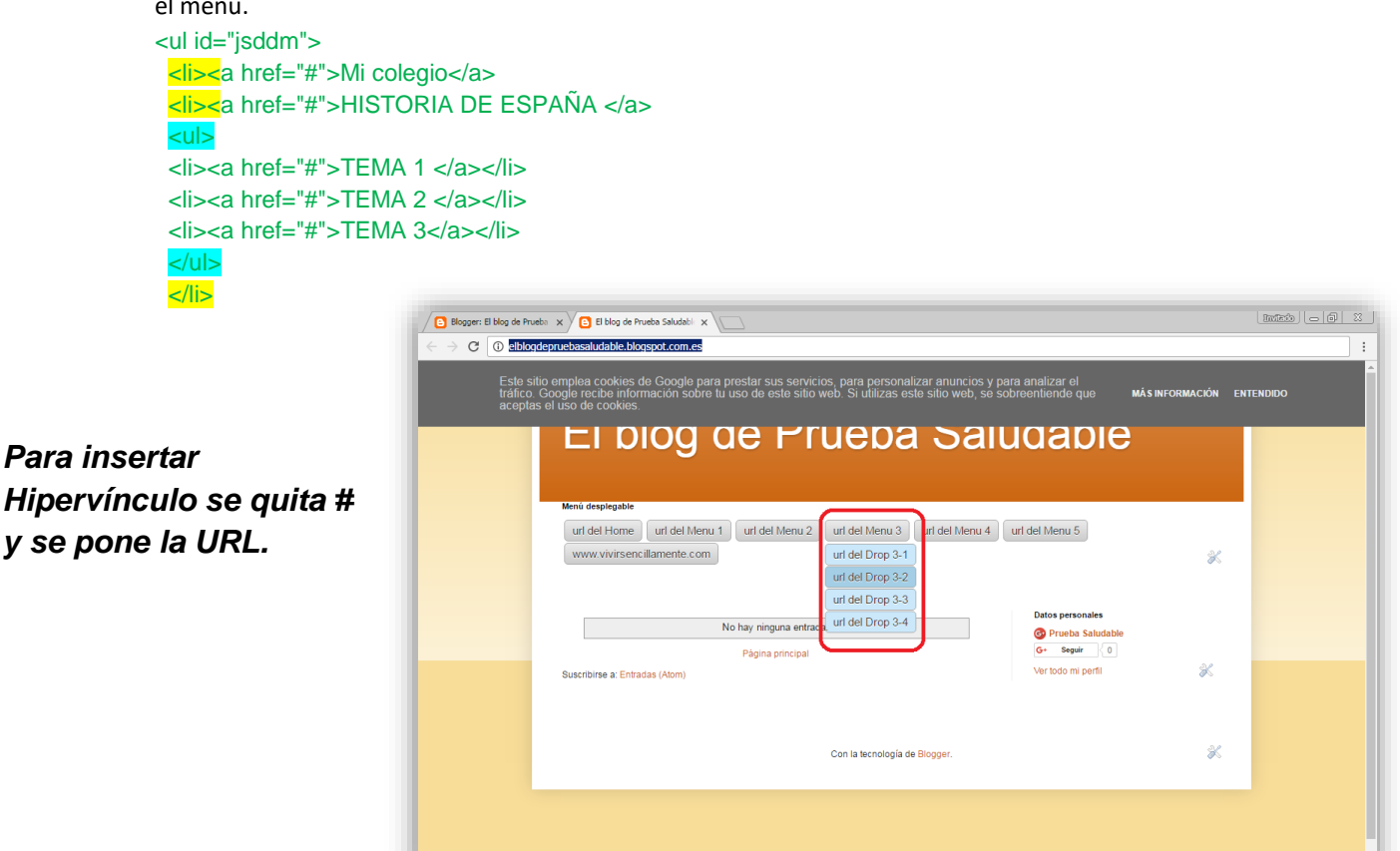